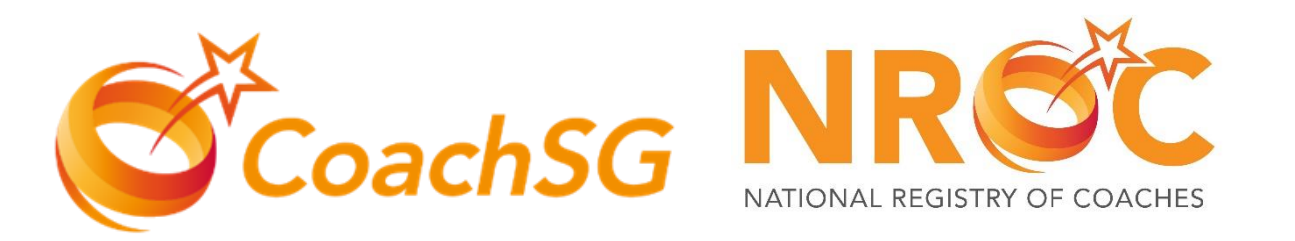

## NATIONAL REGISTRY OF COACHES

### SportSync User Guide for

**Renew & Upgrade** 

#CoachAsLeader

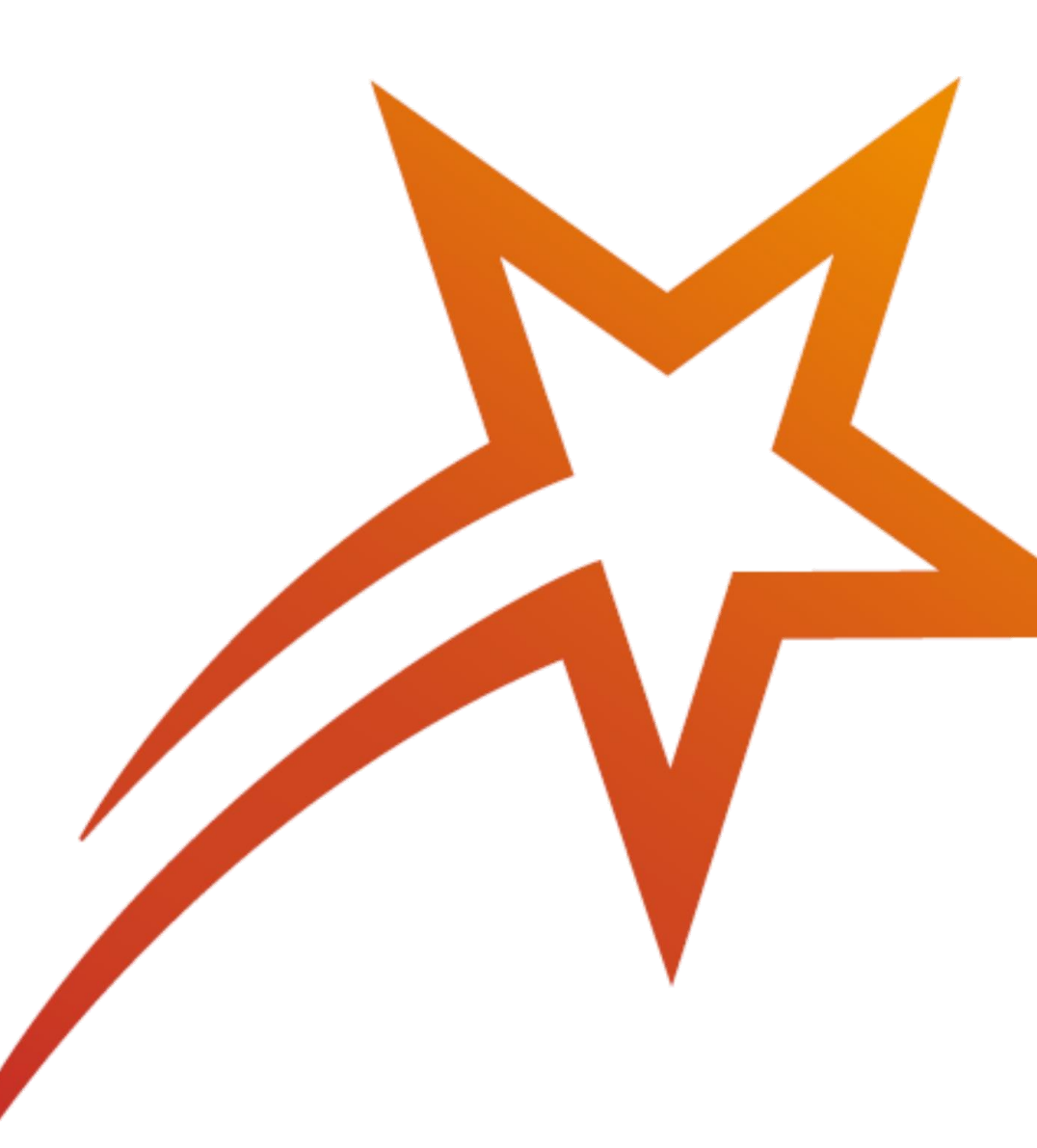

## Menu

## • <u>Renew & Upgrade Guide</u>

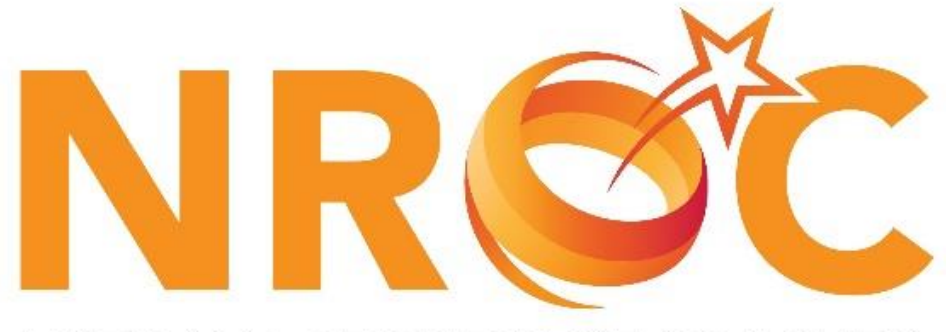

NATIONAL REGISTRY OF COACHES

### **Updating your Profile**

- <u>Updating your CCE records online</u> <u>using e- logbook</u>
- <u>Standard First Aid and/or CPR + AED</u>
- <u>Updating work pass / employment</u> pass

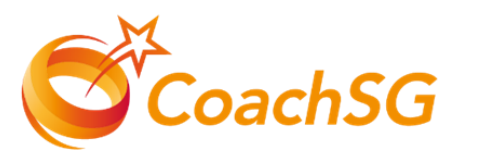

- 1. Login on <u>www.sportsync.sg</u> using your SingPass by clicking on 1
- If you do not have SingPass, click on box 2 & login using your Login details

| SPORT<br>SYNC                                                         |  |
|-----------------------------------------------------------------------|--|
| Sign in with                                                          |  |
| 1 Users With<br>Singpass 2 User with no Singpass<br>Log in with Email |  |
| or                                                                    |  |
| For Business users<br>CORPDASS                                        |  |
|                                                                       |  |
| New SportSync User                                                    |  |
| Singpass User                                                         |  |
| Non-Singpass User                                                     |  |
| ©SportSync powered by Singapore Sport Institute 2022                  |  |
| Privacy Policy / Terms & Conditions / Contact / FAQ                   |  |
|                                                                       |  |

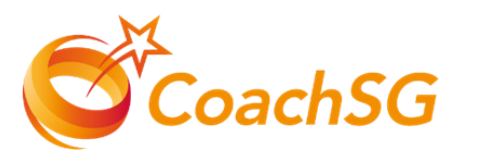

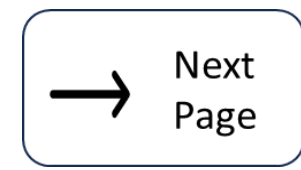

- 4. Click the top left 'Menu' (3) then
- 5. Click 'NROC Membership 4
- 6. Followed by 'View NROC Membership 5
- 7. Click on the sport you would like to view 6

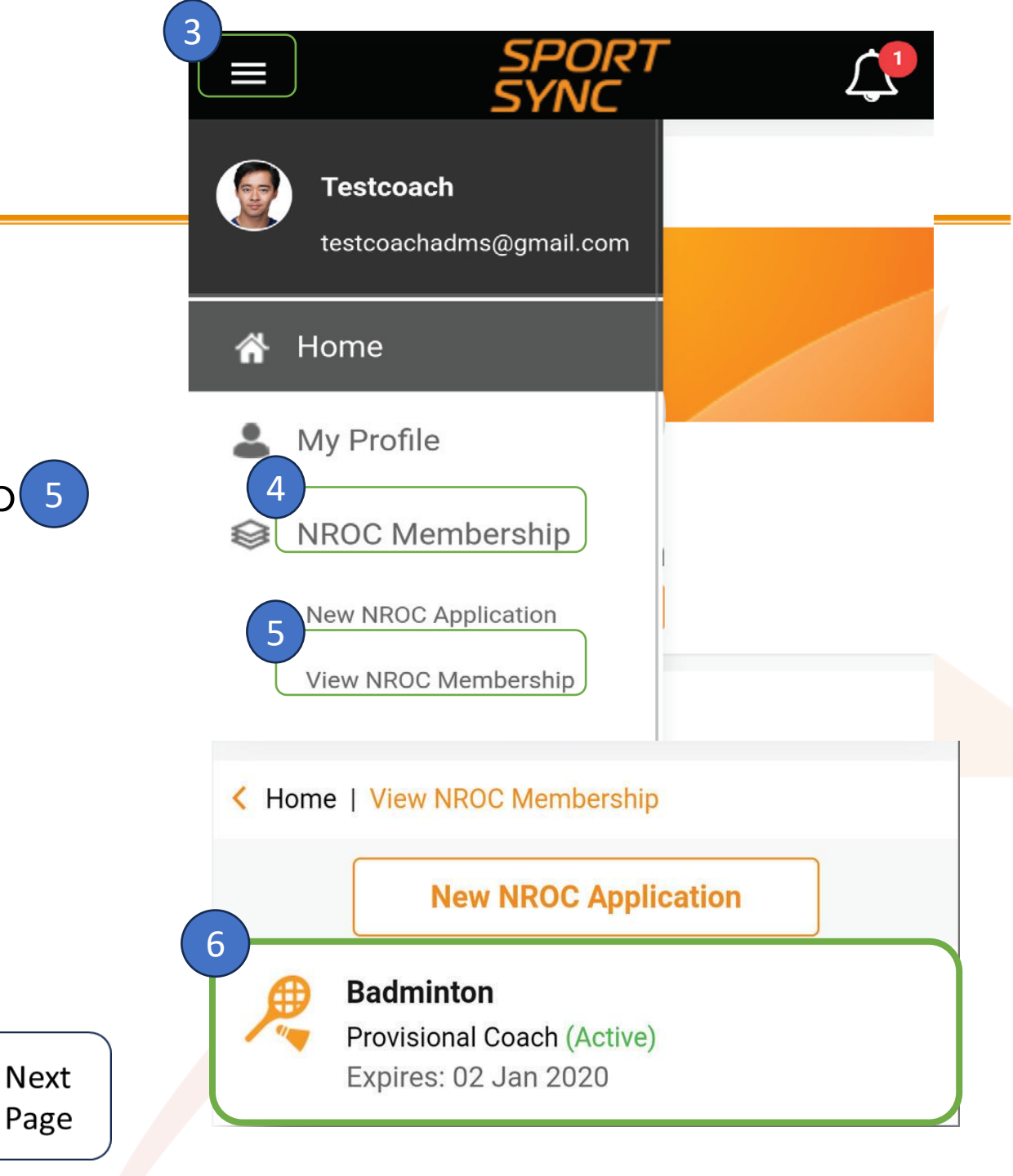

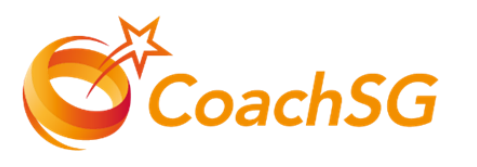

- Click on 'Renew' or 'Upgrade' depending on your eligibility
- Follow the guided application process by completing each step and clicking 'Next'

| Home   View NROC Membership   Membership Details |                  |                      |      |
|--------------------------------------------------|------------------|----------------------|------|
|                                                  | Cancel           | Renew NROC           | Next |
|                                                  | 8                |                      |      |
|                                                  | Sport *          |                      |      |
|                                                  | Badminton        |                      | 1    |
| Badminton                                        | Sport (Detailed) | Sport Specialisation |      |
| Active                                           | None selected    | None selected        |      |
| Expires: 02 Jan 2020                             |                  | ~                    | -    |
| Upgrade Renew                                    |                  | Badminton            |      |
|                                                  |                  | Dudininition         |      |
|                                                  |                  | Active               |      |
|                                                  |                  | Expires: 02 Jan 2020 |      |
|                                                  | Up               | igrade Renew         |      |
|                                                  |                  |                      |      |

Next Page

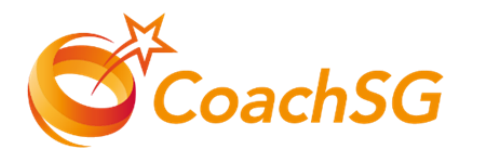

- 10. To upload all the required certifications for the level you are applying, 9
  - Click on the '+' icon to add a new record.
  - To edit a previously added record, click on the 'pencil' icon.
- 11. Please ensure that your intended level is correctly reflected on the top bar 10 of this page before proceeding to click "Next".
- 12. Please note that you will not be allowed to click "Next" if the relevant certificates are not

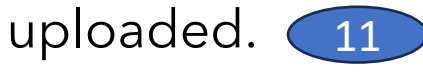

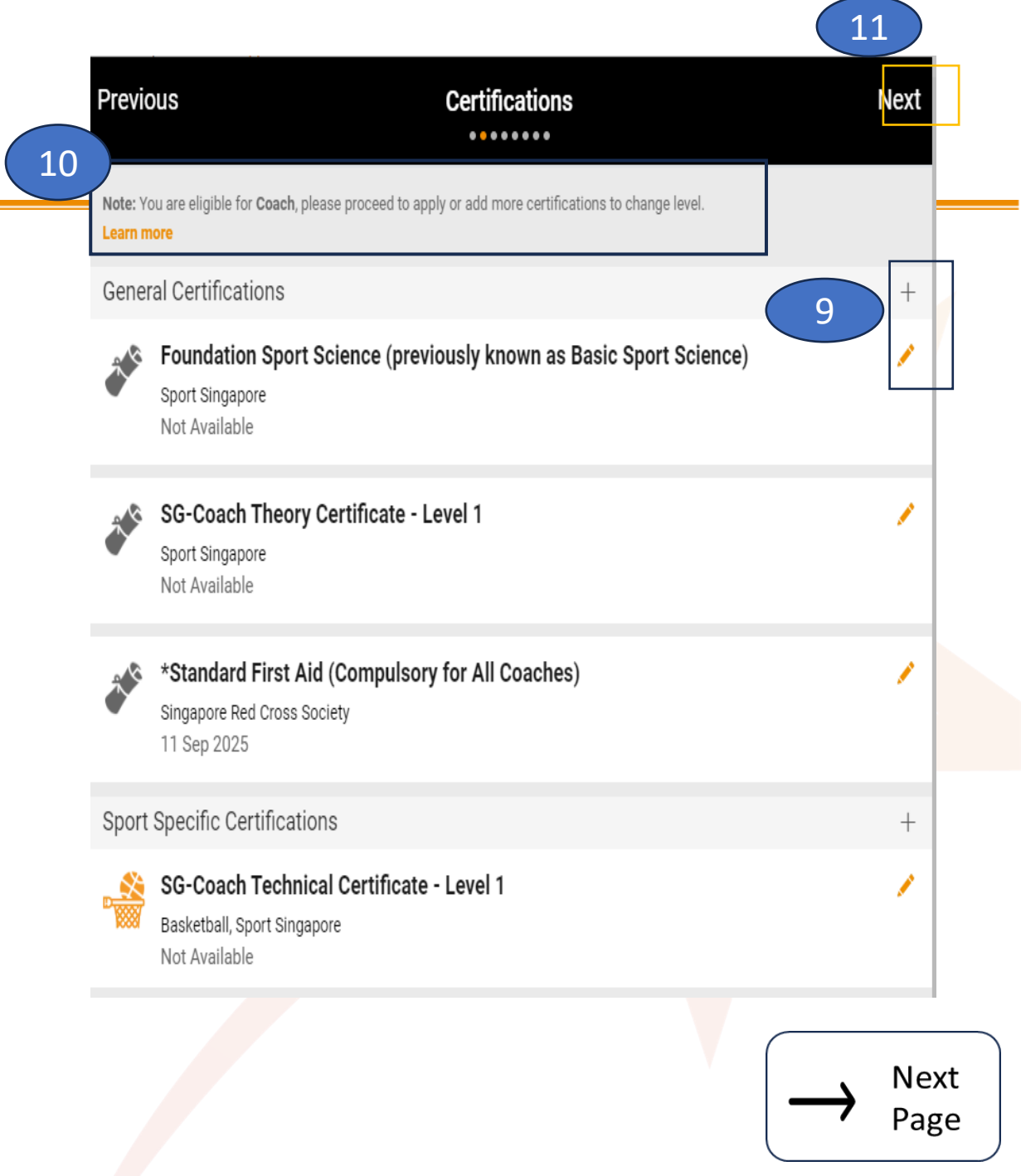

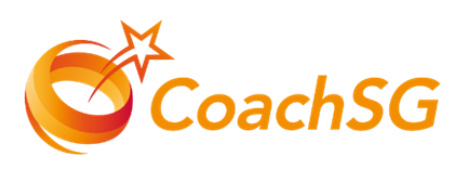

- 13. Please ensure that the declaration questions are answered truthfully and to the best of your knowledge.
- 14. At the bottom of the declaration page, click on the two tickboxes on the right to agree before proceeding to click "Next". 12

1) Have you ever suffered, or are you currently suffering, from any medical condition, disease, physical or mental illness / impairment?

Declaration

Next

Next

Page

🔵 Yes 🛛 💿 No

Fill in the declaration form

Previous

I hereby declare that I have read and understood and agree to the **Coach's Code of Ethics** which consists of the following principles:

- 1. Respect for Individuals
- 2. Responsible Coaching
- 3. Integrity in Actions.

Disciplinary guidelines related to the Coach's Code of Ethics are found in Section D of the **NROC Handbook**.

I hereby further declare that all information provided by me and/or contained in the documents submitted by me in connection with my application are true and correct in all respects.

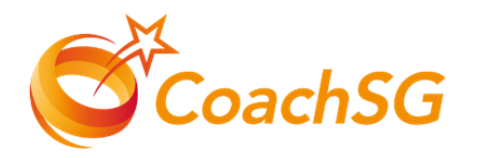

- 15. Ensure that you have read through the terms and conditions and then click 'Agree'
- 16.Confirm your application and proceed to make online payment (if required)
  - The payment options are credit or debit card.
- 17.You have the option to pay later but note that application will only be processed after payment is submitted

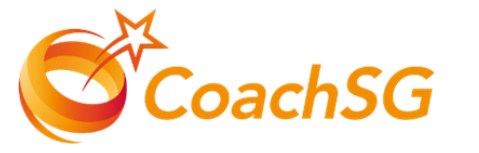

Previous

Terms and Conditions

I hereby further declare that all information provided by me and/or contained in the documents submitted by me in connection with my application are true and correct in all

In the event that I am involved with any investigations (criminal or otherwise) by the Singapore Police Force and/or any other relevant authorities, I hereby undertake to inform SportSG of the said investigations in writing within twenty four (24) hours.

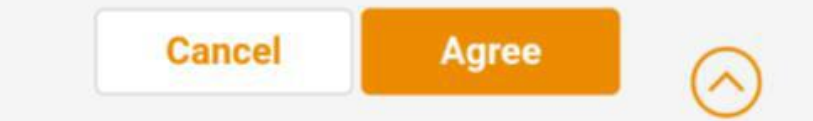

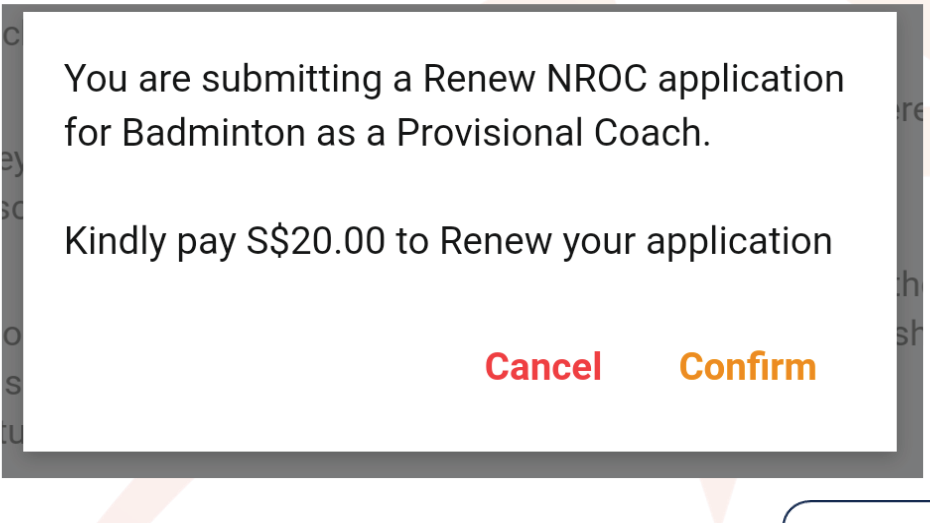

→ Next Page

18.You will receive an acknowledgement after you have made a successful payment

## Your application is completed

Thank you for your application. We will contact you on the outcome or if any follow-up is required

Ok

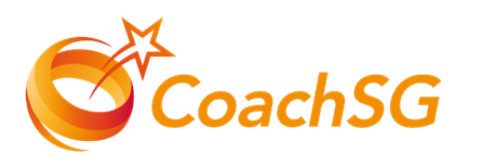

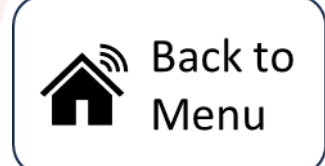

- Once logged in, you will be directed to the SportSync homepage & click on the 'Edit Profile' icon 1
- 2. You will be directed to your profile landing page
- 3. Scroll down your profile page till you see 'Continuing Coaching Education'
- 4. Click on the Pencil Icon to access the elogbook 2

Next Page

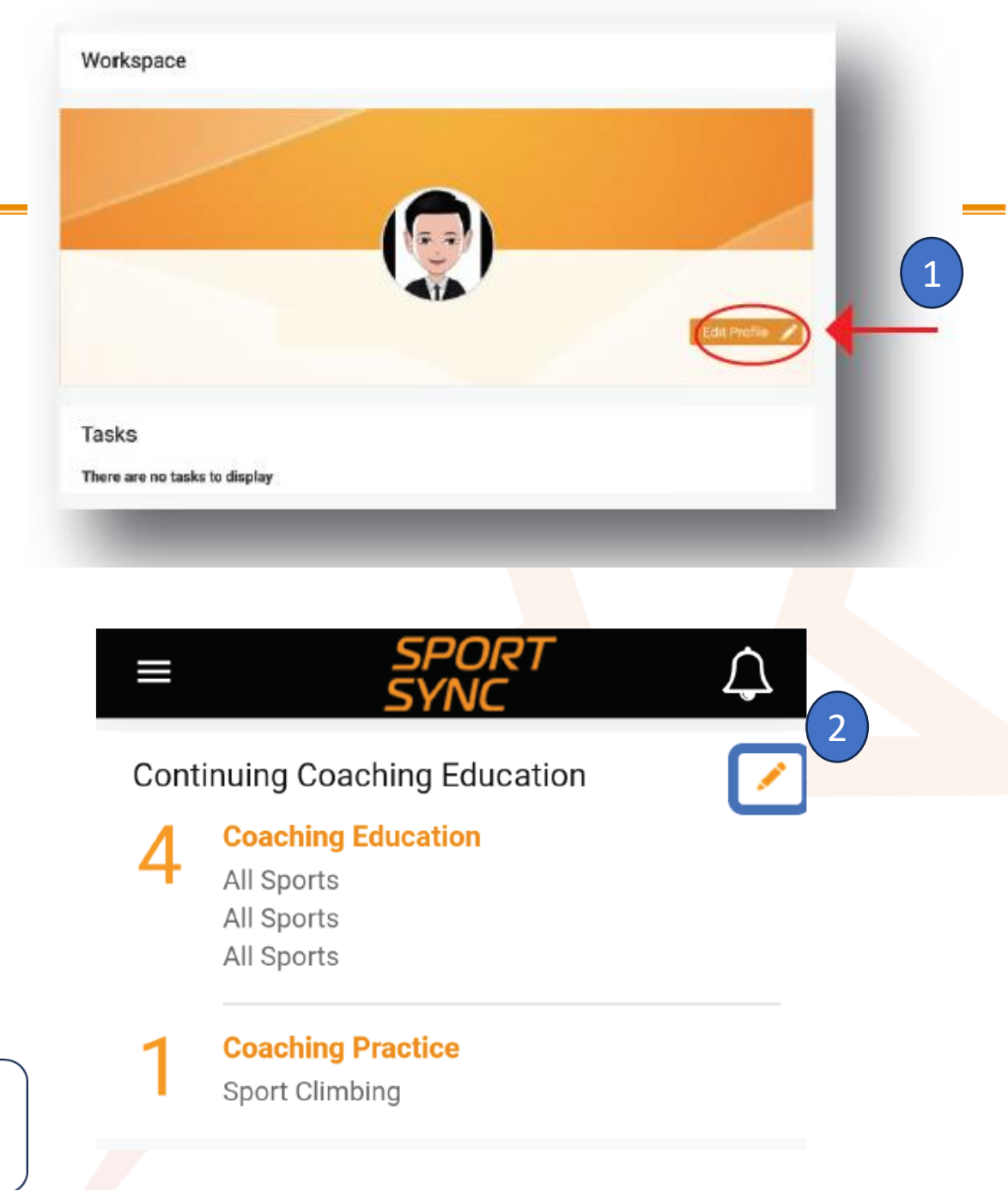

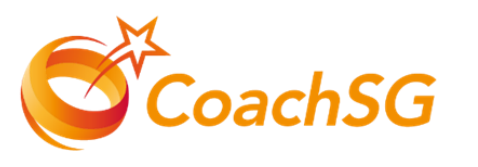

- 5. The required hours for each sport can be found in the respective category.
- 6. Click on the '+' icon to add new record 4
- 7. To edit the record previously added, click on the 'pencil' icon 5

Next Page

**Coaching Education : Courses / Classes that you have attended.** 

**Coaching Practice : Coaching Individual / Teams** 

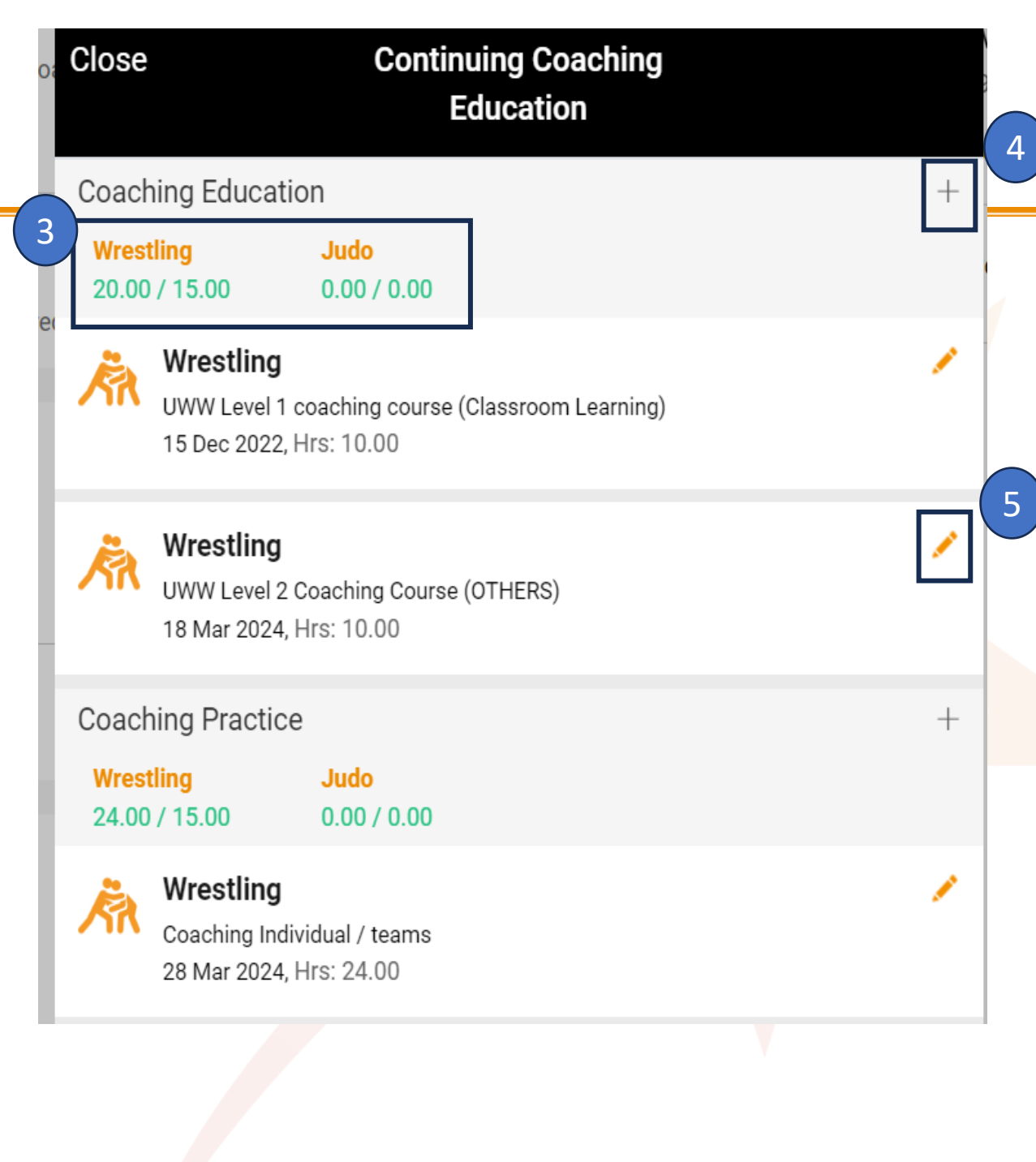

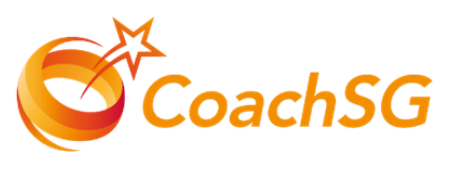

- 8. Key in the details of your CCE learning activity for all the required fields marked with\*
- 9. Click the box under the section "Proof of Attendance 6 to upload the supporting documents that is accepted.

#### Kindly refer to the next page for the list of accepted document for Education & Practice hours

10. Ensure that all required fields are filled and click 'Save'

Next Page

|                                          | )                          | Sport (Detailed)                                       |
|------------------------------------------|----------------------------|--------------------------------------------------------|
| All Sports                               | Ţ                          | -Select-                                               |
| Activity Type *                          | >                          | Activity Name                                          |
| Date Completed *                         | >                          | Venue Name *                                           |
| Education Hours *                        | >                          |                                                        |
| Name Of Coordinator *                    | >                          |                                                        |
| Remarks                                  |                            |                                                        |
| Enter Remarks                            |                            |                                                        |
| lote: Remarks is mandatory,              | when proof of attendar     | ice is not uploaded.                                   |
| Proof Of Attendance *                    |                            |                                                        |
| lote: Permitied file types: jpg<br>0 KB) | i, jpeg, png, pdf, doc, do | ocx and gif. Permissible file size: (Min: 10 KB and Ma |
|                                          |                            |                                                        |

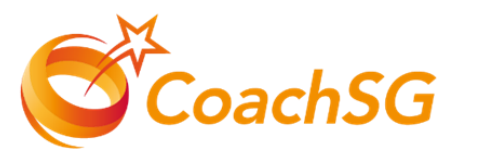

### Accepted Document for Education Hours

- ✓ Certificate of Completion / Achievement
- ✓ Letter of Completion from Training Provider
- ✓ Email Confirmation with CCE Hours included
- ✓ Screenshot of Completion Page on SportSG-ED

### Accepted Document for Practice Hours

- ✓ Letter of Employment / Contract
- ✓Timesheet for service rendered
- ✓Attendance log sheet
- ✓ Letter of Endorsement from place of practice

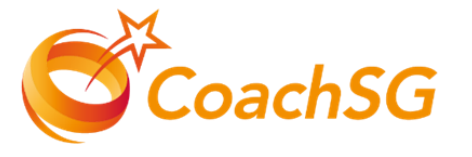

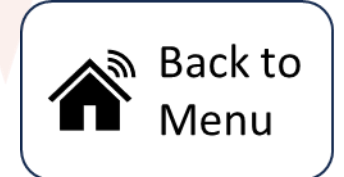

### Updating your Profile Standard First Aid and/or CPR + AED

Workspace

- Once logged in, you will be directed to the SportSync homepage & Click on the 'Edit Profile' icon 1
- 2. Scroll to 'Certifications' section and click the 'pencil' icon 2
- 3. Please locate your Standard First Aid Certification under the general certification section
- 4. Click on the pencil icon to edit your certificate.

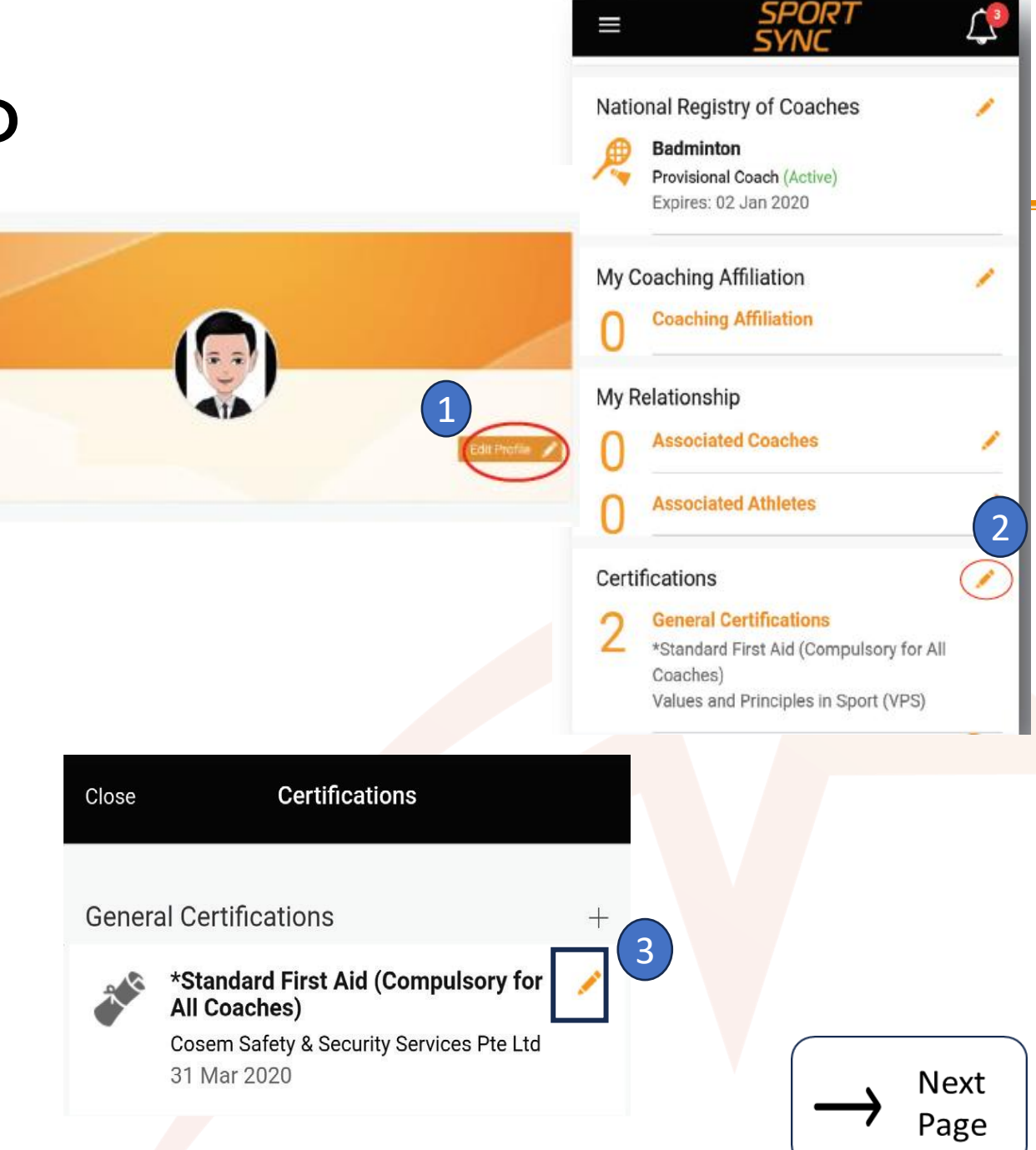

### Updating your Profile Standard First Aid and/or CPR + AED

- 4. Once inside the form, fill in all the information needed & input in your expiry date of your Standard First Aid certification
- Please do upload a copy of the SFA+CPR&AED Certification as the supporting document under the certificate section
- 6. Once your file is successfully uploaded ,you may click on save button. 5
- 7. Do ensure that your SFA certification is uploaded before you close the page.

| Catagory *                                                                            |       |
|---------------------------------------------------------------------------------------|-------|
| *Chandred First Aid (Computers: for All Computers)                                    | _     |
| "Standard First Aid (Compulsory for All Coaches)                                      |       |
| AED included                                                                          |       |
| Equivalent Certificate                                                                |       |
| Issuing Authority *                                                                   |       |
| n2Hub Pte Ltd                                                                         | Ŧ     |
| Name of The Certificate                                                               |       |
| Standard First Air Provider CPR and AED provider                                      |       |
|                                                                                       |       |
| Certificate Number                                                                    |       |
| SFA219002                                                                             |       |
| Completion Date (If Applicable)                                                       |       |
| 15 Nov 2023                                                                           |       |
| Expiry Date (If Applicable)*                                                          |       |
| 14 Nov 2025                                                                           |       |
|                                                                                       |       |
| Note : Permitted File Types: jpg, jpeg, png, pdf, doc, docx and gif. Permissible File | Size: |
|                                                                                       |       |
| 4                                                                                     |       |
| 0.4145                                                                                |       |
| 0.4 MB                                                                                |       |
| Yee Chee Mu                                                                           |       |
|                                                                                       |       |
| e 🔺                                                                                   |       |
|                                                                                       |       |

General Certifications

Cance

🔊 Back to

Menu

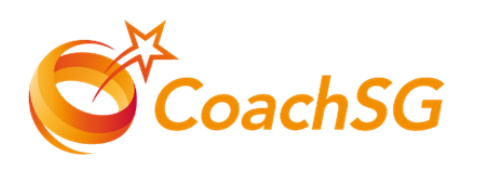

### Updating your Profile Updating work pass / employment pass

- 1. Once logged in, you will be directed to the SportSync homepage. Click on the 'Edit Profile' icon
- 2. Click on 'pencil' icon circled in red 2
- Ensure the details are correct. If your details are not updated. Please update your profile with SingPass.
- 4. Once you have verified your information is correct. Look for 'Current Residential Status in Singapore' circled in red & Select type of pass 4 you are currently holding on.
- Upload screenshot of your profile on SG WorkPass by clicking on the box indicated in red \*remember to input date of issue and expiry

Refer to next page for a guide on how to get your profile screenshot with a sample of the SGWorkPass App Profile)

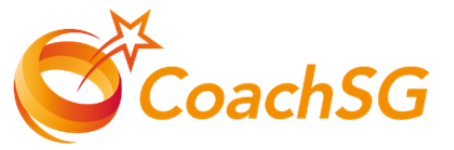

| K Home   My Profile |                                                                                 |                                   |                                                                                                    |
|---------------------|---------------------------------------------------------------------------------|-----------------------------------|----------------------------------------------------------------------------------------------------|
|                     |                                                                                 |                                   | Personal Particulars 2<br>Nationality<br>Current Residential Status in Singapore<br>Gender<br>Age (Yrs) |
| National Registr    | y of Coaches                                                                    | 1                                 | Marital Status                                                                                          |
| Emp 3               | Cancel Personal                                                                 | ORT<br>Particulars                | Save                                                                                                    |
| Educ                | NRIC ~                                                                          | Identification Number *           |                                                                                                    |
| À                   | Salutation *                                                                    | Full Name *                       |                                                                                                    |
|                     | Preferred Name/Alias<br>Preferred Name<br>Nationality *                         | Family Name<br>Family Name        |                                                                                                    |
| 4                   | Current Residential Status in Singapore<br>Work Permit (WP)                     | >                                 |                                                                                                    |
| -                   | Work Permit (WP) Details                                                        |                                   | î                                                                                                    |
| (F                  | Date of Issue<br>DD MMM YYYY                                                    | Date of Expiry *<br>21 Apr 2020   |                                                                                                    |
| 5                   | Note : Permitted File Types: jpg, jpeg, png, p<br>(min: 10 kb and max 10000 kb) | df, doc, doox and gif. Permissibl | e File Size:                                                                                            |
|                     | Drag and drop your files here or click                                          |                                   | ie                                                                                                    |
|                     |                                                                                 |                                   | $\rightarrow$ $\stackrel{\text{Next}}{\rightarrow}$ Page                                                |

### Updating your Profile Updating work pass / employment pass

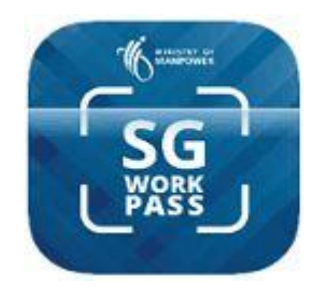

#### **SGWorkPass**

Download on the App Store

SGWorkPass is available for iOS, Android and Huawei HarmonyOS.

Google play

Overview of the pass holder's pass information such as:

- Photo-image\*
- Name
- FIN\*
- Pass type , status & validity date
- Employer Details

\*Not applicable for some Special Pass card holders

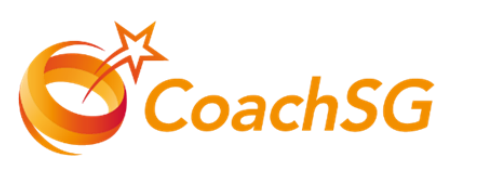

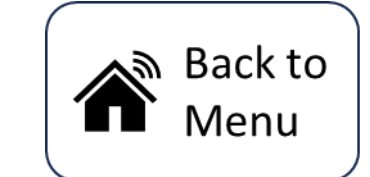

AppGallery

|                                                                                                    |                                  |              | Work Permit                     |
|----------------------------------------------------------------------------------------------------|----------------------------------|--------------|---------------------------------|
|                                                                                                    |                                  |              | <br>Valid                       |
| 9:15<br>Welcome                                                                                                    | <b>back!</b><br>on: 24 Aug 2023, | <b>₩ २ =</b> | Name                            |
| Work Perm                                                                                                    | it                               |              | ABC                             |
| 🔄 Valio                                                                                                    | ł                                |              | G1234567A                       |
|                                                                                                    |                                  | _            | Pass Expires On<br>7 Aug 2023   |
| 755                                                                                                    |                                  |              | Employer<br>ABC PTE. LTD        |
| 5.06                                                                                                    |                                  |              | Occupation<br>RIGGER            |
| Name<br>ABC                                                                                                    |                                  |              | Sector<br>CONSTRUCTION          |
| FIN<br><b>G••••567A</b>                                                                                                    |                                  |              | Date of Application 8 Jul 2019  |
| Pass Expires<br>7 Aug 2025                                                                                                    | On                               |              | Pass Issued On<br>7 Aug 2019    |
|                                                                                                    | Show Detail                      | s            | Pass Renewed On<br>16 Jul 2021  |
| (Internet internet in | Employment I                     | nfo          | Multiple Journey Visa<br>Issued |
|                                                                                                    | Linpioyment                      |              | Card Serial Number<br>K1234567  |
| <b>企</b><br>Home                                                                                                    | Inbox                            | ooo<br>More  | MINISTRY OF                     |
| 4                                                                                                    | 0                                |              | Accurate as of 25 Feb 2023,     |
|                                                                                                    |                                  |              | <u> </u>                        |

Pass Details

Scanned on: 25 Feb 2023, 09:32AM

08.40AM

Mor